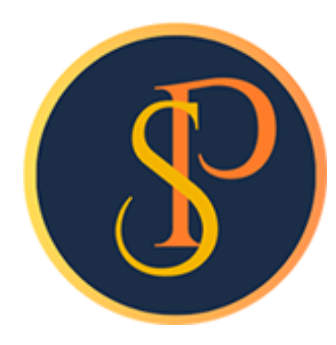

**SP SOFT** 

โปรแกรมบัญชีนิติบุคคลอาคารชุด-หมู่บ้านจัดสรร

09-3694-7050, WWW.SPSOFT2016.COM

# ดู่มือการใช้งาน

## การบันทึกข้อมูลผู้ลงนามตามประเภทเอกสาร

### การบันทึกข้อมูลผู้ลงนามตามประเภทเอกสาร <mark>เข้าที่เมนูตั้งค่าพื้นฐาน > ผู้ลงนามตามประเภทเอกสาร</mark>

🛞 SP SOFT โปรแกรมบัญชีนิติบุคคลอาคารชุด-หมู่บ้านจัดสรร

#### 🔓 นิติบุคคลอาคารชุด เอสพี คอนโดมิเนียม

ເພັ່ມ

- 😭 หน้าหลัก
- ผู้ลงนามตามประเภทเอกสาร
- 🚼 ข้อมูลหลัก 🗟 งานประจำวัน
- 📄 ธายงาน
- 😒 ตั้งค่าพื้นฐาน
- 🔘 ประเภทท้องชุด
- 🔘 สถานะท้องชุด
- 🔘 ອາທາຣ 🔘 ປຣະເກກຣຄ
- Surans
- 🔘 ผู้ลงนามตามประเภทเอกสาร
- 🔘 ตั้งค่าเลขที่เอกสาร
- 🔘 กลุ่มรายงาน
- O ท<sub>ี</sub>น่วยนับ
- O ກາຍ<del>ັ</del>ມູລທ່າເພີ່ມ
- ตั้งต่าการแจ้งเตือน
  จัดการฐานข้อมูล
- 📅 อรรถประโยชน์

| ล่าดับ | ประเภทเอกสาร                             | ซื่อผู้ลงนาม              |             | ตำแหน่ง             | สถาะนะ |   |   |
|--------|------------------------------------------|---------------------------|-------------|---------------------|--------|---|---|
| 1      | ใบแจ้งหนี้ (ผู้มีอำนาจลงนาม)             | นายเหลืองแปด              | เขียวสิบทำ  | ผู้จัดการนิดิบุคคลฯ | เปิด   | 1 | × |
| 2      | ใบวางบิล (ผู้มีอำนาจลงนาม)               | นายเหลืองแปด              | เขียวสิบท้า | ผู้จัดการนิดิบุคคลฯ | เปิด   | 1 | × |
| 3      | ใบลดหนี้ (ผู้มีอำนาจลงนาม)               | นายเหลืองแปด              | เขียวสิบห้า | ผู้จัดการนิดิบุคคลฯ | เปิด   | 1 | × |
| 4      | ใบเสธ็จธับเงิน (ผู้มีอำนาจลงนาม)         | นายเหลืองแปด              | เขียวสิบท้า | ผู้จัดการนิดิบุคคลฯ | เปิด   | 1 | × |
| 5      | ใบสำคัญรับ (ผู้มีอำนาจลงนาม)             | นายเหลืองแปด              | เขียวสิบท้า | ผู้จัดการนิดิบุคคลฯ | เปิด   | 1 | × |
| 6      | หนังสือเดือนด้างซำธะ 1 (ผู้มีอำนาจลงนาม) | นายเหลืองแปด              | เขียวสิบห้า | ผู้จัดการนิดิบุคคลฯ | เปิด   | 1 | × |
| 7      | หนังสือเดือนด้างซำธะ з (ผู้มีอำนาจลงนาม) | นายเหลืองแปด              | เขียวสิบห้า | ผู่จัดการนิดิบุคคลฯ | เปิด   | 1 | × |
| 8      | หนังสือเดือนด้างซำธะ 6 (ผู้มีอำนาจลงนาม) | <mark>นายเหลืองแปด</mark> | เขียวสิบท้า | ผู้จัดการนิดิบุคคลฯ | เปิด   | 1 | × |
| 9      | ใบสั่งซื่อ (ผู้มีอำนาจลงนาม)             | นายเหลืองแปด              | เขียวสิบท้า | ผู้จัดการนิดิบุคคลฯ | เปิด   | 1 | × |
| 10     | ใบสำคัญจ่าย (ผู้มีอำนาจลงนาม)            | นายเหลืองแปด              | เขียวสิบท้า | ผู้จัดการนิดิบุคคลฯ | เปิด   | 1 | × |
| 11     | ใบสำคัญทั่วไป (ผู้มีอำนาจลงนาม)          | นายเหลืองแปด              | เขียวสิบท้า | ผู้จัดการนิดิบุคคลฯ | เปิด   | 1 | × |
| 12     | หนังสือรับรองการหักภาษี ณ ที่จ่าย        | นายเหลืองแปด              | เขียวสิบท้า | ผู้จัดการนิติบุคคลฯ | เปิด   | 1 | × |

- หากต้องการเพิ่ม ข้อมูล ผู้ลงนามฯ ให้ดลิกปุ่ม "เพิ่ม"
- หากต้องการแก้ไขข้อมูล ผู้ลงนามฯ ให้ดลิกไอดอนแก้ไข 🥖
- หากต้องการลบข้อมูลผู้ลงนามฯ ให้ดลิก ไอดอนลบ

ที่จัดเก็บฐานซ้อมูล: D:\\_SP SOFT\SPC

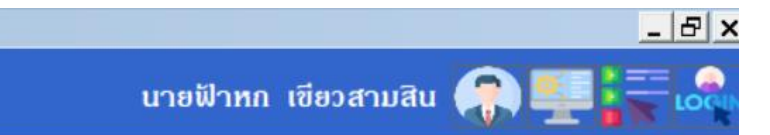

v1.00

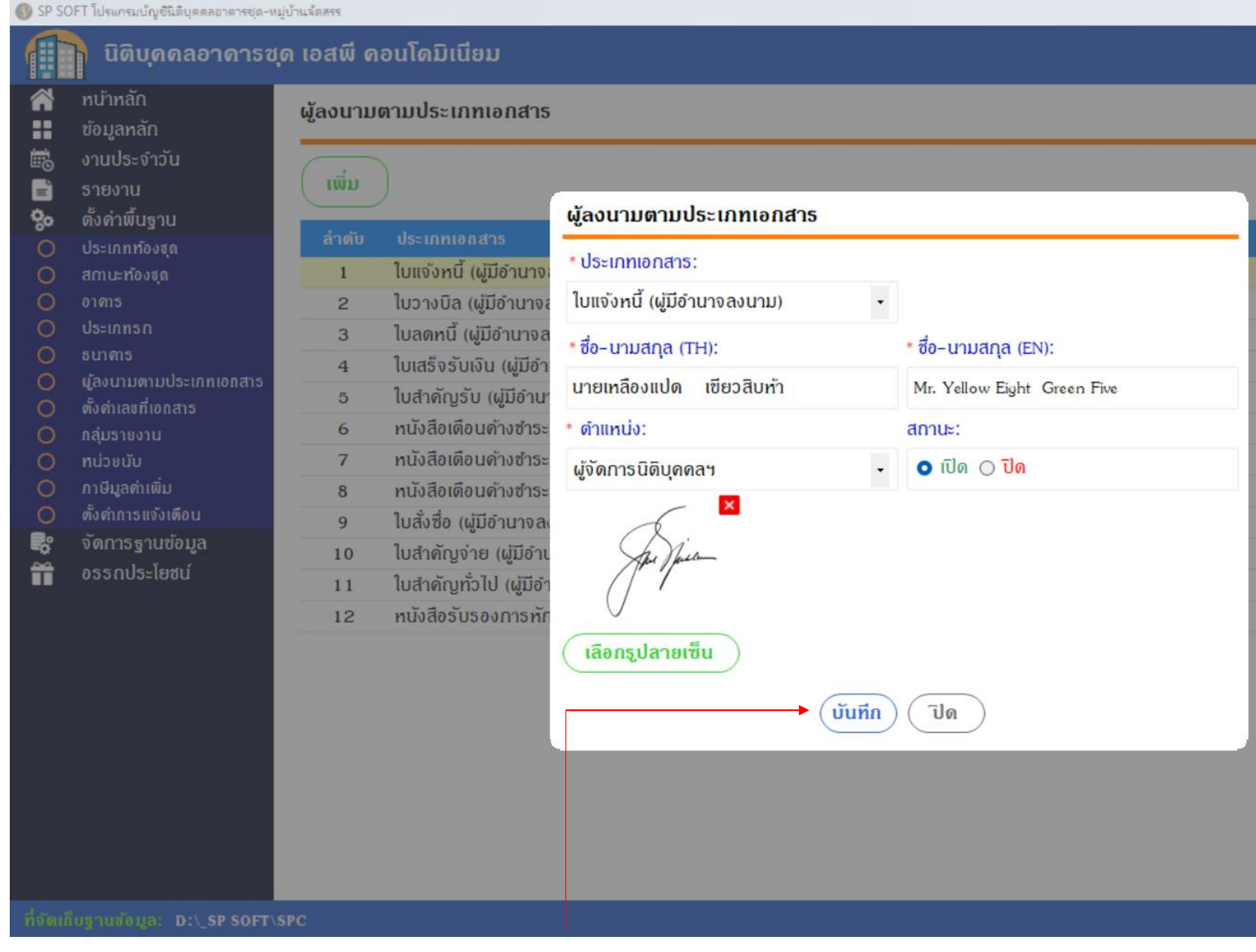

เมื่อกรอกข้อมูลดรบถ้วนแล้ว กดปุ่ม "บันทึก"

นายฟ้าหก เซียวสามสิน 🕋

| สกาะนะ |   |   |
|--------|---|---|
| เปิด   | 1 | × |
| เปิด   |   | × |
| เปิด   |   | × |
| เปิด   |   |   |
| เปิด   |   | × |
| เปิด   |   | × |
| เปิด   |   | × |
| เปิด   |   | × |
| เปิด   |   | × |
| เปิด   |   | × |
| เปิด   |   | × |
| เปิด   |   | × |
|        |   |   |

v1.0

\_ 8 >

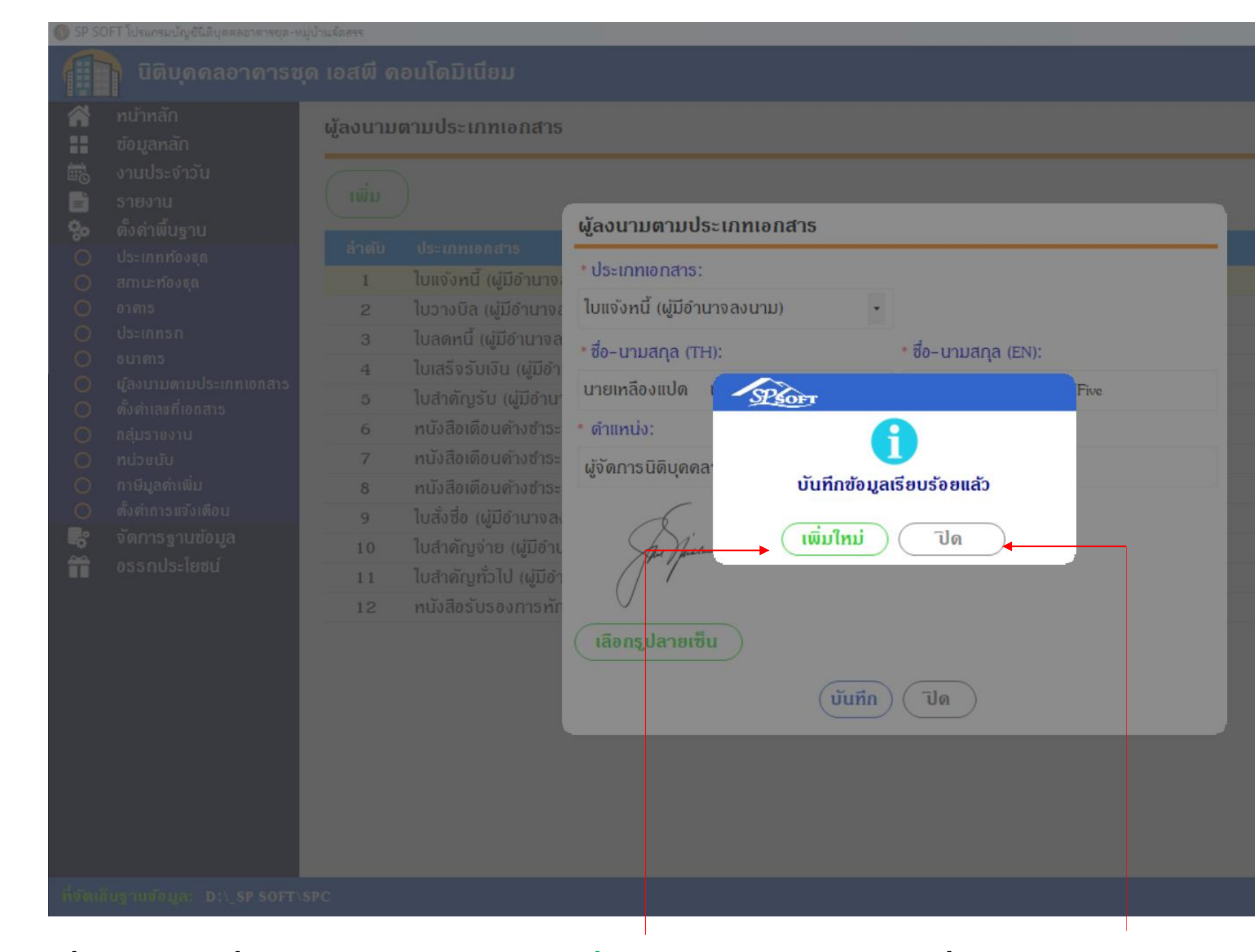

เมื่อต้องการเพิ่มผู้ลงนามฯใหม่ กดปุ่ม "เพิ่มใหม่" แต่ถ้าไม่ต้องการเพิ่มผู้ลงนามฯใหม่ กดปุ่ม "ปิด"

นายฟ้าหก เซียวสามสิ

|  | × |
|--|---|
|  |   |
|  | × |
|  | × |
|  | × |
|  | × |
|  | × |
|  | × |
|  |   |
|  | × |
|  | × |
|  | × |
|  |   |
|  |   |

| Â                     | ทบ้าหลัก                                                                                | แก้ไขใบแจ้งหนี้ทีละใบ                                         |                                         |                                                |                                            |                                 |                      |             |
|-----------------------|-----------------------------------------------------------------------------------------|---------------------------------------------------------------|-----------------------------------------|------------------------------------------------|--------------------------------------------|---------------------------------|----------------------|-------------|
|                       | ข้อมูลหลัก<br>งานประจำวัน<br>ใบแจ้งหนี้<br>ใบวางบิล<br>ใบลดหนี้<br>หนังสือเตือนต้างชำระ | ใบแจ้งหนี้เลขที่: INV-670<br>แจ้งหนี้วันที่:<br>01/06/2567 🚞  | 06-0011<br>ປີ: ນວດ:<br>2567 6 •         | ชื่อเจ้าของร่วม: บริษัท<br>บ้านเลขที่:<br>TRUE | ทรู อินเดอร์เน็ด<br>ห้องชุดเลขที่:<br>TRUE | ดอร์ปอเรชั่น จำกัด<br>เพิ่มรายก | ิง ซึ<br>การแจ้งหนี้ | ชื่อผู้เซ่า |
| 0000                  | ใบเสร็จรับเงิน<br>ใบสำคัญรับ<br>ใบสั่งสื้อ<br>ทนังสือรับรองฯ                            | ลำดับ รทัส<br>1 3000                                          | รายการ<br>ค่าไฟฟ้า (พ.ค. 67)            |                                                |                                            | จาก<br>2312.00 2                | ทึง<br>2452.00       | 1           |
| °° ≡, 0 0             | ใบสำคัญจ่าย<br>ใบสำคัญทั่วไป<br>ธายงาน<br>ตั้งค่าพื้นฐาน                                |                                                               |                                         |                                                |                                            |                                 |                      |             |
| <b>å</b> ₽ <b>8</b> ∎ | จัดการฐานข้อมูล<br>อรรกประโยชน์                                                         | ดธบกำหนดชำธะวันที่:                                           | ทมายเหตุ:                               |                                                |                                            |                                 |                      |             |
| å¢ <b>{</b> ≣         | จัดการฐานข้อมูล<br>อรรกประโยชน์                                                         | ดรบกำหนดชำระวันที่:<br>30/06/2567 🚞<br>ผู้มีอำนาจลงนามซื่อ: ᅌ | หมายเหตุ:<br>นายเหลืองแปด เซีย          | ขวสิบทำ 🔹                                      | ด้าแทน่ง: ผู้จัด                           | ดการนิติบุคคลฯ                  |                      |             |
| ŵ¢ 4 <b>≡</b>         | จัดการฐานข้อมูล<br>อรรกประโยชน์                                                         | ดรบกำหนดชำระวันที่:<br>30/06/2567                             | หมายเหตุ:<br>นายเหลืองแปด เซีย<br>พิมพ์ | ยวสิบท้า ▪<br>โปด                              | ดำแทน่ง: ຜູ້ຈັດ                            | ัดการนิติบุคคลฯ                 |                      |             |

ชื่อผู้งนามจะไปแสดงเป็นตัวเลือกในหน้าบันทึกเอกสาร หรือสามารถเพิ่มข้อมูลผู้ลงนามในหน้าบันทึกเอกสารก็ได้เช่นกัน

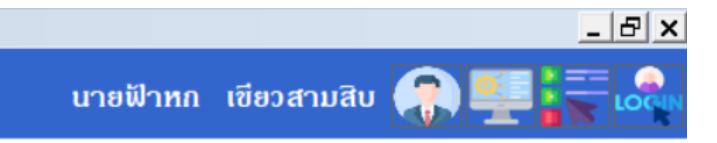

| จำนวน  | อัตรา/ทน่วย | เป็นเงิน |
|--------|-------------|----------|
| 140.00 | 7.00        | 980.00 🗙 |

| ຣວມເປັນເຈົນ:     | 980.00 |
|------------------|--------|
| ยอดด้างซำระยกมา: | 0.00   |
| รวมสุทธิ:        | 980.00 |

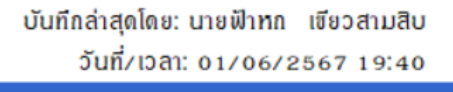

v1.00

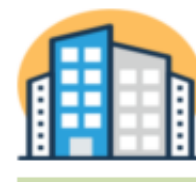

#### นิติบุคคลอาคารชุด เอสพี คอนโดมิเนียม

1000/124 ถ.บางนา-ตราด 25 เขตบางนา ถทม. เอ26อ ์ โทร.: D9-3694-7050 Email: sp.condo@gmaill.com เลขประจำทัวผู้เสียภาษี: I-DDID-DDSI2-44-D

|                                                                      |                                                                           | ใบแจ้                                                                                                    | <b>เ</b> ้งหนึ่                                      |                                        |                                        |                                                                |                                                     |
|----------------------------------------------------------------------|---------------------------------------------------------------------------|----------------------------------------------------------------------------------------------------|------------------------------------------------------|----------------------------------------|----------------------------------------|----------------------------------------------------------------|-----------------------------------------------------|
|                                                                      |                                                                           |                                                                                                    | តេ<br>វ                                              | ขที่: INV-6706-0<br>ันที่: 01/06/2567  | 0001                                   |                                                                |                                                     |
| บ้านเลขท์                                                            | j<br>1: 89/01                                                             | ห้องชุดเลขที่: A101                                                                                                    |                                                      |                                        |                                        | บ้านเอง                                                        | เทื่                                                |
| เจ้าของร่                                                            | ວມ∶ເຈົ້າຫະ                                                                | องห้องชุดเลขที่ อเ                                                                                                    |                                                      |                                        |                                        | เจ้าของ                                                        | ร่วม                                                |
| ที่อยู่:                                                             | 89/01                                                                     | . ถ.บางนา-ทราด 25 เขตบางนา ถทม. เอ26อ                                                                                                    |                                                      |                                        |                                        | ที่อยู่:                                                       |                                                     |
| สำคับ                                                                | A/C                                                                       | รายการ                                                                                                    | จำน′                                                 | วน ราดา                                | เป็นเงิน                               | สำดับ                                                          |                                                     |
| 1                                                                    | 1000                                                                      | ค่าใช้จ่ายส่วนกลาง(มิ.ย. 67)                                                                                                    | 29.                                                  | 71 35.54                               | 1,055.89                               | 1                                                              |                                                     |
| 2                                                                    | 4000                                                                      | ค่ารักษามิเตอร์น้ำประปา(มิ.ย. 67)                                                                                                    | 1.                                                   | .00 25.00                              | 25.00                                  | 2                                                              |                                                     |
| 3                                                                    | 2000                                                                      | ค่าน้ำประปา(พ.ค. 67)[4 : 12]                                                                                                    | 8.                                                   | 00 20.00                               | 160.00                                 | 3                                                              |                                                     |
| 4                                                                    | 5000                                                                      | ค่าปรับ (เงินเพิ่ม)(พ.ค. ธ7)                                                                                                    | 1.                                                   | 00 52.80                               | 52.80                                  | 4                                                              |                                                     |
| <u>ยอดด้างช่</u><br>ค่าส่วนกร<br>ค่าน้ำประ                           | <u>กระ</u><br>ลาง (ม.ค<br>ปา (ม.ค                                         | 167 - พ.ศ67) 5,279.45<br>167 - ก.พ67) 240.00                                                                                                    |                                                      |                                        |                                        | <u>ยอดด้าง</u><br>ค่าส่วนเ                                     | <u>เข้า ร</u><br>ภลาง                               |
|                                                                      |                                                                           | หกพันแปดร้อยสิบสามบาทสิบสี่สตางด์                                                                                                    |                                                      | รวมเป็นเงิน:<br>ยอดด้างชำระ:<br>สุทธิ: | 1, 293. 69<br>5, 519. 45<br>6, 813. 14 |                                                                |                                                     |
| ดรบกำห                                                               | นดชำระ:                                                                   | 30/06/2567                                                                                                    | ชอดด้างชาว                                           | ะลรุปณวันที่งวลา                       | 01/06/2567 18:50                       | ดรบกำเ                                                         | หนด                                                 |
| เ. ครุณาทั่าร<br>ะนาการไห<br>2. ทากท่านไ<br>ยาทางไตร<br>3. ครณีทำระเ | ะขอดเรียกได้<br>เขทาฝันข้ เ<br>ด้น้ำระดาบรา<br>นี้ ID LIME<br>ดินวันครบค้ | บดังกล่าวผ่านบัญชียนาดาร "นิติบุคคสอาดารชุด เอลที ด<br>สงที่บัญชี อ. 2- 343671-9<br>เขการข้างดันแล้วครุณา ส่งหลักฐานการโอน<br>: xxxxxxxx<br>เทพนดข้างดันละลิกค่าปรับ(เงินเทิ่บ)ตายข้อบังคับ | ผู้ออกใบแจ้งหนี้<br><i>J</i><br>นายฟ้าหก เขียวสามสิบ | ผู้มีอำนาจ<br>นายเหลืองแปก             | ลงนาม<br>7/                            | 1 . ครุณาษ์<br>ชนาดาร<br>2 . หาดท่าน<br>ยาทางไม<br>3. ครณีษ์าร | เระขอ<br>ไหรท<br>เได้ชำ<br>ถน์ บ<br>สนั บ<br>สะเดิน |

ถ้าเอกสารมีการเพิ่มชื่อผู้ลงนาม จะแสดงชื่อและลายเซ็น

| 1  | 1  | ן<br>ז |   | Í |
|----|----|--------|---|---|
| :/ | 1  | โ      |   | 1 |
| •  | 1  | 1      |   |   |
|    | 11 | 1      | ľ |   |

#### นิติบุคคลอาคารชุด เอลฟ์ คอนโดมิเนียม

1000/124 ถ.บางนา-ทราค 25 เขตบางนา กทม. ib26b

โทร.: D9-3694-7D5D Esnail: sp.condo@genaill.com เลขประจำทัวผู้เสียภาษี: I-DDID-DD512-44-D

#### ใบแจ้งหนี้

เลขที่: INV-6706-0002 วันที่: 01/06/2567

ห้องชุดเลขที่: A102 เนเลขที่: 89/02

ำของร่วม:เจ้าของห้องชุกเลขที่ oz

89/02 ถ.บางนา-ทราก 25 เขตบางนา กทม. io260

| A/C  | รายการ                            | จำนวน | ราดา  | เป็นเงิน |
|------|-----------------------------------|-------|-------|----------|
| 1000 | ค่าใช้จ่ายส่วนกลาง(มิ.ย. 67)      | 30.34 | 35.54 | 1,078.28 |
| 4000 | ค่ารักษามิเตอร์น้ำประปา(มิ.ย. 67) | 1.00  | 25.00 | 25.00    |
| 2000 | ค่าน้ำประปา(พ.ค. ธา)[ว₂ : ∢ร]     | 13.00 | 20.00 | 260.00   |
| 5000 | ค่าปรับ (เงินเพิ่ม)(พ.ค. ธ7)      | 1.00  | 32.34 | 32.34    |

าส่วนกลาง (มี.ค.-ธา - พ.ค.-ธา) 3,234.84

|                                                                                                    |                                            | รวมเป็นเงิน:                         | 1, 395. 62                 |
|----------------------------------------------------------------------------------------------------|--------------------------------------------|--------------------------------------|----------------------------|
| สี่พันหกร้อยสามสิบบาทสี่สืบหกสตางห                                                                                               | ส์                                         | ยอดด้างชำ ระ:                        | 3, 234. 84                 |
|                                                                                                    |                                            | តុរាន:                               | 4, 630, 46                 |
| บกำหนดซำระ: 30/06/2567                                                                                                    | *ยอกค้างทำ                                 | เระสรุป ณ วันที่งวลา oiv             | OB <sup>1</sup> 2567 18:50 |
| ารุยปร้าระขอดเรียกเก็บดังกล่าวผ่านบัญชีะนาการ "นิดิบุภกสอาการะุก เอลที ก                                                         | ผู้ออกใบแจ้งหนี้                           | ผู้มีอำนาจลงเ                        | มาม                        |
| นเการไทรทางแรง แรงทบอูร or 2-343674-9<br>แกท่านได้ร่าระดาบราชการบ้างดันแต้วกรุงแล่งหลักฐานการโอน<br>เทางไลน์ ID LIME : ITIIIIIII | Ju                                         | And                                  | Lia_                       |
| รอีเข้าระเกินวันครบคำหนดข้างต้นละคิดค่าปรับ(เงินเพิ่ม)ตายข้อบังคับ                                                               | นายฟ้าหก เขียวสามสิบ<br>ผู้จัดการอาการชุดฯ | นายเหลืองแปด เจ้<br>ผู้จัดการนิติบุค | ใยวสิบห้า<br>คลฯ           |

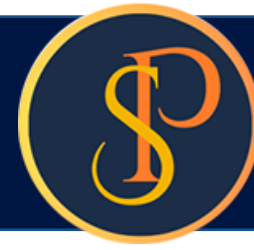

|     | 1   | - | -  | ٦. | _ |
|-----|-----|---|----|----|---|
| 1   |     |   |    |    |   |
| - 6 | ~   |   | L  |    |   |
|     |     |   |    |    |   |
|     |     |   | 77 | т  |   |
|     |     |   | 64 | 1  | - |
| _   | - 1 |   |    |    |   |

ที่อยู่:

นิติบุคคลอาคารชุด เอลพี คอนโดมิเนียม

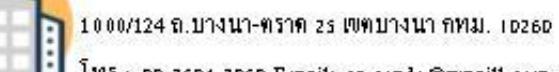

โทร.: DS-3694-705D Email: sp.condo@gmaill.com เลขประจำทัวผู้เสียภาษี: I-DDID-DDS12-44-D

#### ใบเสร็จรับเงิน (ต้นฉบับ)

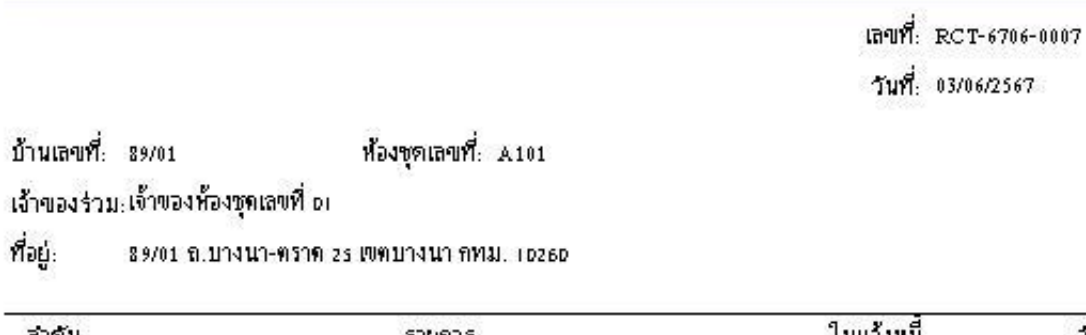

| สาคับ    | รายการ                                              | ใบแจ้งหนึ     | จำนวนเงิน |
|----------|-----------------------------------------------------|---------------|-----------|
| 1        | 1000: ค่าใช้จ่ายส่วนกลาง (ม.ค67)                    | INV-6701-0001 | 1055.89   |
| 2        | 1000: ค่าใช้จ่ายส่วนกลาง (ก.พ67)                    | INV-6702-0001 | 1055.89   |
| 3        | 2000: ค่าน้ำประปา (ม.ค67)                           | INV-6702-0001 | 140.00    |
| 4        | 1000: ค่าใช้จ่ายส่วนกลาง (มี.ค67)                   | INV-6703-0001 | 1055.89   |
| 5        | 2000: ค่าน้ำประปา (ก.พ67)                           | INV-6703-0001 | 100.00    |
| 6        | 1000: ค่าใช้จ่ายส่วนกลาง (เม.ย67)                   | INV-6704-0001 | 1055.89   |
| 7        | 1000: ค่าใช้จ่ายส่วนกลาง (พ.ศ67)                    | INV-6705-0001 | 1055.89   |
| 8        | 1000: ค่าใช้จ่ายส่วนกลาง (มิ.ย. 67)                 | INV-6706-0001 | 1055.89   |
| 9        | 4000: ค่ารักษามิเตอร์น้ำประปา (มิ.ย. 67)            | INV-6706-0001 | 25.00     |
| 10       | 2000: ค่าน้ำประปา (พ.ค. ธา)                         | INV-6706-0001 | 160.00    |
| 11       | รถออ: ค่าปรับ (เงินเพิ่ม) (พ.ค. ธ7)                 | INV-6706-0001 | 52.80     |
| 12       | 1000-1: ค่าใช้จ่ายส่วนกลางรับล่วงหน้า (ก.ค ก.ย. 67) |               | 2686.86   |
| 13       | 6001: ค่าคียัการ์ก (#เ234 701)                      |               | 500.00    |
| ามเป็นต่ | งีน: หนึ่งหมื่นบาทถ้วน                              |               | 10,000.00 |

#### ชาระโดย: เงินสด หมายเหตุ: ...... ออกใบเสร็จรับเงินโดย ผ้มีอำนาจลงนาม ใบเสร็จจะสมบูรณ์เมื่อมีลายเซ็นผู้มีอำนาจลงนามและผู้รับ the Thea เงิน ในกรณีจ่ายเป็นเซ็คจะสมบูรณ์เมื่อได้รับเงินเป็นที่เรียบ ร้อยแล้ว นายฟ้าหก เชียวสามสิบ นายเหลืองแปด เพียวสิบห้า

ผู้จัดการอาการชุดฯ

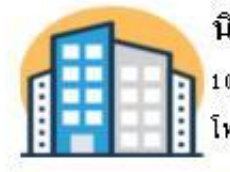

#### นิติบุคคลอาคารชุด เอลฟี คอนโดมิเนียม

1000/124 ถ.บางนา-ทราด 25 เขตบางนา กทม. เอ26อ โทร.: D9-3694-705D Email: sp.condo@gmaill.com เลขประจำทั่วผู้เสียภาษี: 1-DD1D-DD512-44-D

| ពេទពួះ   | 89/01 ถ.บางนา-ทราด 25 เขตบางนา กทม. id260           |               |           |
|----------|-----------------------------------------------------|---------------|-----------|
| สำคับ    | รายการ                                              | ใบแจ้งหนี้    | จำนวนเงิน |
| 1        | 1000: ค่าใช้จ่ายส่วนกลาง (ม.ค67)                    | INV-6701-0001 | 1055.89   |
| 2        | 1000: ค่าใช้จ่ายส่วนกลาง (ก.พ67)                    | INV-6702-0001 | 1055.89   |
| 3        | 2 000: ค่าน้ำประ ปา (ม.ค67)                         | INV-6702-0001 | 140.00    |
| 4        | 1000: ค่าใช้จ่ายส่วนกลาง (มี.ค67)                   | INV-6703-0001 | 1055.89   |
| 5        | 2 000: ค่าน้ำประ ปา (ก.พ67)                         | INV-6703-0001 | 100.00    |
| 6        | 1000: ค่าใช้จ่ายส่วนกลาง (เม.ย67)                   | INV-6704-0001 | 1055.89   |
| 7        | 1000: ค่าใช้จ่ายส่วนกลาง (พ.ค67)                    | INV-6705-0001 | 1055.89   |
| 8        | 1000: ค่าใช้จ่ายส่วนกลาง (มิ.ย. 67)                 | INV-6706-0001 | 1055.89   |
| 9        | 4000: ค่ารักษามิเตอร์น้ำประปา (มิ.ย. 67)            | INV-6706-0001 | 25.00     |
| 10       | 2000: ค่าน้ำประปา (พ.ศ. 67)                         | INV-6706-0001 | 160.00    |
| 11       | ร 000: ค่าปรับ (เงินเพิ่ม) (พ.ค. ธ7)                | INV-6706-0001 | 52.80     |
| 12       | 1000-1: ค่าใช้จ่ายส่วนกลางรับล่วงหน้า (ก.ค ก.ย. 67) |               | 2686.86   |
| 13       | 6001: ค่าคียัการ์ค (#1234 701)                      |               | 500.00    |
| รวมเป็นเ | งิน: หนึ่งหมื่นบาทส้วน                              |               | 10,000.00 |

หมายเหตุ:

ผู้จักการนิทิบุจคลฯ

ใบเสร็จจะสมบูรณ์เมื่อมีลายเซ็นผู้มีอำนาจลงนามและผู้รับ เงิน ในกรณีจ่ายเป็นเซ็คจะสมบูรณ์เมื่อได้รับเงินเป็นที่เรียบ ร้อยแล้ว

#### ใบเสร็จรับเงิน (สำเนา)

เลขที่: RCT-6706-0007 วันที่: 03/06/2567

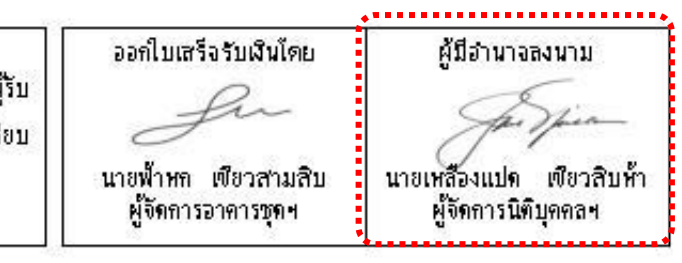

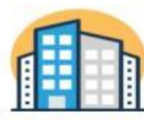

#### นิติบุกกลอาการชุด เอสพี กอนโดมิเนียม

1000/124 ถ.บางนา-ตราค zs เขตบางนากทม. 10260 โทร.: 09-3694-7050 Email: sp.condo@gmail.com เลขประจำตัวผู้เสียภาษี: 1-0010-00512-44-0

เลขที่: SPC-0002/2567

วันที่: 02 มิถุนายน 2567

#### เรื่อง ขอให้ชำระต่าใช้จ่าย เรียน ท่านเจ้าของห้องชุดเลขที่ A101

นิติบุคคลอาคารชุด เอสพี คอนโคมิเนียม ใคร่ขอแจ้งค่าใช้จ่ายค้างชำระของห้องชุด A101 ณ วันที่ 02 มิถุนายน 2567 รวม เป็นเงินทั้งสิ้น 3267.67 บาท (สามพันสองร้อยหกสิบเจ็ดบาทหกสิบเจ็ดสหางค์)

การค้างชำระค่าใช้จ่ายดังกล่าว อาจเพราะว่าท่านมีภารกิจมาก จนทำให้ท่านมิได้ชำระค่าใช้จ่ายให้กับนิติบุคคลฯ ตรงตาม กำหนด ฝ่ายจัดการฯ จึงใคร่ทำหนังสือเรียนมายังท่าน เพื่อขอให้ท่านตรวจสอบ โปรดชำระค่าใช้จ่ายดังกล่าว ภายในวันที่ 30 มิถุนายน 2567 โดยมีค่าใช้จ่ายตามรายละเอียด ดังนี้

| ສຳດັນ | วันที่แจ้งหนึ่ | รายการค้างขำระ                   | ครบกำหนด   | เจ็นจำหนด(วัน) | จำนวนเงิน |
|-------|----------------|----------------------------------|------------|----------------|-----------|
| 1     | 01/03/2567     | 1000: ค่าใช้จ่ายส่วนกลาง(มี.ค67) | 31/03/2567 | 63             | 1055.89   |
| 2     | 01/03/2567     | 2000: ค่าน้ำประปา(ก.พ67)         | 31/03/2567 | 63             | 100.00    |
| 3     | 01/04/2567     | 1000: ค่าใช้จ่ายส่วนกลาง(เม.ย67) | 30/04/2567 | 33             | 1055.89   |
| 4     | 01/05/2567     | 1000: ค่าใช้จ่ายส่วนกลาง(พ.ค67)  | 31/05/2567 | 2              | 1055.89   |
|       |                |                                  | 273 723 0  |                | 21        |

\*\*\*เดินคำหนด (วัน) คำนวณอาค วันที่ครบคำหนด ถึงวันที่ oz มิถุนายน 2567

#### จึงเรียนมาเพื่อโปรดดำเนินการ และขอขอบคุณที่ให้ความร่วมมือ

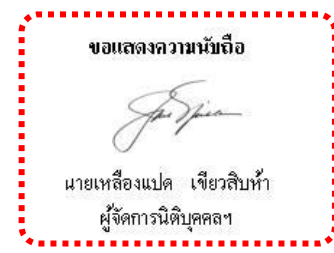

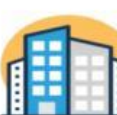

#### นิติบุคคลอาการชุด เอสพี คอนโดมิเนียม

1000/124 ถ.บางนา-ตราด zs เขตบางนา กทม. 10260 โทร.: 09-3694-7050 Email: sp.condo@gmaill.com เลขประจำตัวผู้เสียภาษี: 1-0010-00512-44-0

เลขที่: SPC-0001/2567

วันที่: 02 มิถุนายน 2567

#### ເรื່อง งดให้บริการสาธารญปโดค

เรียน ท่านเจ้าของห้องชุดเลขที่ A101

ตามที่ ฝ่ายจัดการฯ ได้ทำการตรวจสอบ ณ วันที่ 02 มิถุนายน 2567 พบว่า ท่านมีค่าใช่จ่ายค้ำงชำระเกินกว่า 3 เดือน รวมเป็น เงินทั้งสิ้น 2251.78 บาท (สองพันสองร้อยห้าสิบเอ็ดบาทเจ็ดสิบแปดสตางค์)

ทั้งนี้ ฝ่ายจัดการฯ ได้ทำการสงหนังสือติดตามทวงถาม มายังท่านแล้ว แต่ยังคงมิได้รับการชำระค่าใช้จ่ายที่คงค้างแต่อย่างใด การค้างชำระค่าใช้จ่ายดังกล่าว อาจเพราะว่าท่านมีภารกิจมาก จนทำให้ท่านมิได้ชำระค่าใช้จ่ายให้กับนิติบุคคลอาคารชุดฯ ตรงตาม กำหนด และเพื่อหลีกเลี่ยงมิให้ถูกระงับบริการสาชารณูปโภค และบริการสาชารณะอื่นๆ อาทิ สิฟท์ บริการที่จอดรถ บริการคีย์การ์ดเข้า-ออกอาคาร บริการฟิตเนส บริการสระว่ายน้ำ โปรดชำระค่าใช้จ่ายดังกล่าว ภายในวันที่ 30 มิถุนายน 2567 โดยมีค่าใช้จ่ายตามรายละเอียด ดังนี้

| ລຳດັນ | วันที่แจ้งหนี้ | รายการค้างชำระ                  | ครบกำหนด   | เจ็นจำหนด(วัน) | จำนวนเงิน |
|-------|----------------|---------------------------------|------------|----------------|-----------|
| 1     | 01/01/2567     | 1000: ค่าใช้จ่ายส่วนกลาง(ม.ค67) | 31/01/2567 | 123            | 1055.89   |
| 2     | 01/02/2567     | 1000: ค่าใช้จ่ายส่วนกลาง(ก.พ67) | 29/02/2567 | 94             | 1055.89   |
| 3     | 01/02/2567     | 2000: ค่าน้ำประปา(ม.ค67)        | 29/02/2567 | 94             | 140.00    |

••••เดินคำหนด (วัน) ดำนวณอาค วันชี่ดรบคำหนด ถึงวันชี่ oz มิถุนายน 2567

จึงเรียนมาเพื่อไปรดดำเนินการ และขอขอบคุณที่ให้ความร่วมมือ

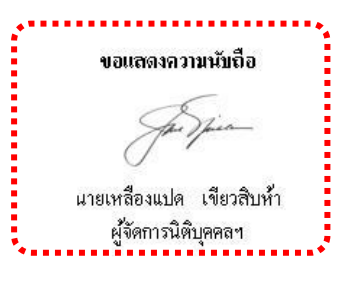

หากท่านได้ขำระเงินแล้ว กรุณาส่งหลักฐานการชำระ มายัง สนง. นิติบุคคลอาคารชุดฯ ที่ Email: sp.condo@gmaill.com สอบถามข้อมูลเพิ่มเติมโทร.: 09-3694-7050 หากท่านได้ชำระเงินแล้ว กรุณาส่งหลักฐานการชำระ มายัง สนง. นิติบุคคลอาคารชุดฯ ที่ Email: sp.condo@gmaill.com สอบถามข้อมูลเพิ่มเติมโทร.: 09-3694-7050

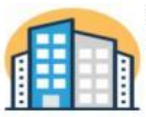

#### นิติบุกกลอาการชุด เอสพี กอนโดมิเนียม1

รรร บางนา กทม 10260 . โทร.: 0888545444 Email: เลขประจำตัวผู้เสียภาษี: 1-0010-00512-44-0

เลขที่: SPC01-0012/2567

วันที่: 02 มีถุนายน 2567

#### เรื่อง ค่าใช้จ่ายค้างชำระเดิน ธเดือน

เรียน ท่านเจ้าของบ้านเลขที่ 89/03

ตามที่ ฝ่ายจัดการฯ ได้ทำการตรวจสอบ ณ วันที่ 62 มิถุนายน 2567 พบว่า ท่านมีค่าใช่จ่ายค้างชำระเกินกว่า 6 เดือน รวมเป็น เงินทั้งสิ้น 6321.00 บาท (หกพันสามร้อยยี่สิบเอ็คบาทถ้วน)

อ้างถึง ระเบียบข้อบังคับ มาตรา 18/1 "เจ้าของร่วมที่ค้างชำระเงินตามมาตรา 18 ตั้งแต่หกเดือนขึ้นไป ต้องชำระเงินเพิ่มใน อัตรา ร้อยละ 20 และถูกระงับสาธารณูปโภค" และ มาตรา 36(6) ให้"ผู้จัดการนิติบุคคลฯ มีหน้าที่ฟ้องบังคับชำระหนี้จากเจ้าของร่วมที่ ค้างชำระค่าใช้จ่าย เกินหกเดือน" ฝ่ายจัดการฯ จึงใคร่ขอนำส่งหนังสือติดตามทวงถาม มายังท่านอีกครั้ง เพื่อโปรดชำระค่าใช้จ่ายดังกล่าว ภายในวันที่ 30 มิถุนายน 2567 โดยมีค่าใช้จ่ายตามรายละเอียด ดังนี้

| ສໍາດັນ | วันที่แจ้งหนี้ | รายการค้างชำระ                  | ครบกำหนด   | เจินจำหนด(วัน) | จำนวนเงิน |
|--------|----------------|---------------------------------|------------|----------------|-----------|
| 1      | 01/09/2566     | 1000: ค่าใช้จ่ายส่วนกลาง(ก.ย66) | 30/09/2566 | 246            | 2107.00   |
| 2      | 01/10/2566     | 1000: ค่าใช้จ่ายส่วนกลาง(ต.ค66) | 31/10/2566 | 215            | 2107.00   |
| 3      | 01/11/2566     | 1000: ค่าใช้จ่ายส่วนกลาง(พ.ย66) | 30/11/2566 | 185            | 2107.00   |
|        |                |                                 |            |                |           |

\*\*\*เดินกำหนด (วัน) กำนวณอาก วันชี่ครบกำหนด ถึงวันชี่ oz มิถุนายน 2567

จึงเรียนมาเพื่อโปรดดำเนินการ และขอขอบคุณที่ให้ความร่วมมือ

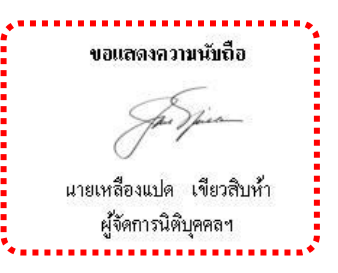

หากท่านได้ขำระเงินแล้ว กรุณาส่งหลักฐานการขำระ มายัง สนง. นิติบุคคลอาคารชุดฯ ที่ Email: สอบถามข้อมูลเพิ่มเติมโทร.: 0888545444

# **SP SOFT** โปรแกรมบัญชีนิติบุคคลอาคารชุด-หมู่บ้านจัดสรร

Website: <a href="https://www.spsoft2016.com">www.spsoft2016.com</a>

LineID: <a href="mailto:spsoft2016.com">spsoft2016.com</a>

Tel.: 09-3694-7050

เวลาทำการ: **09.00 - 17.00 น. ทุกวัน** 

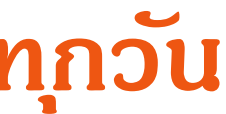